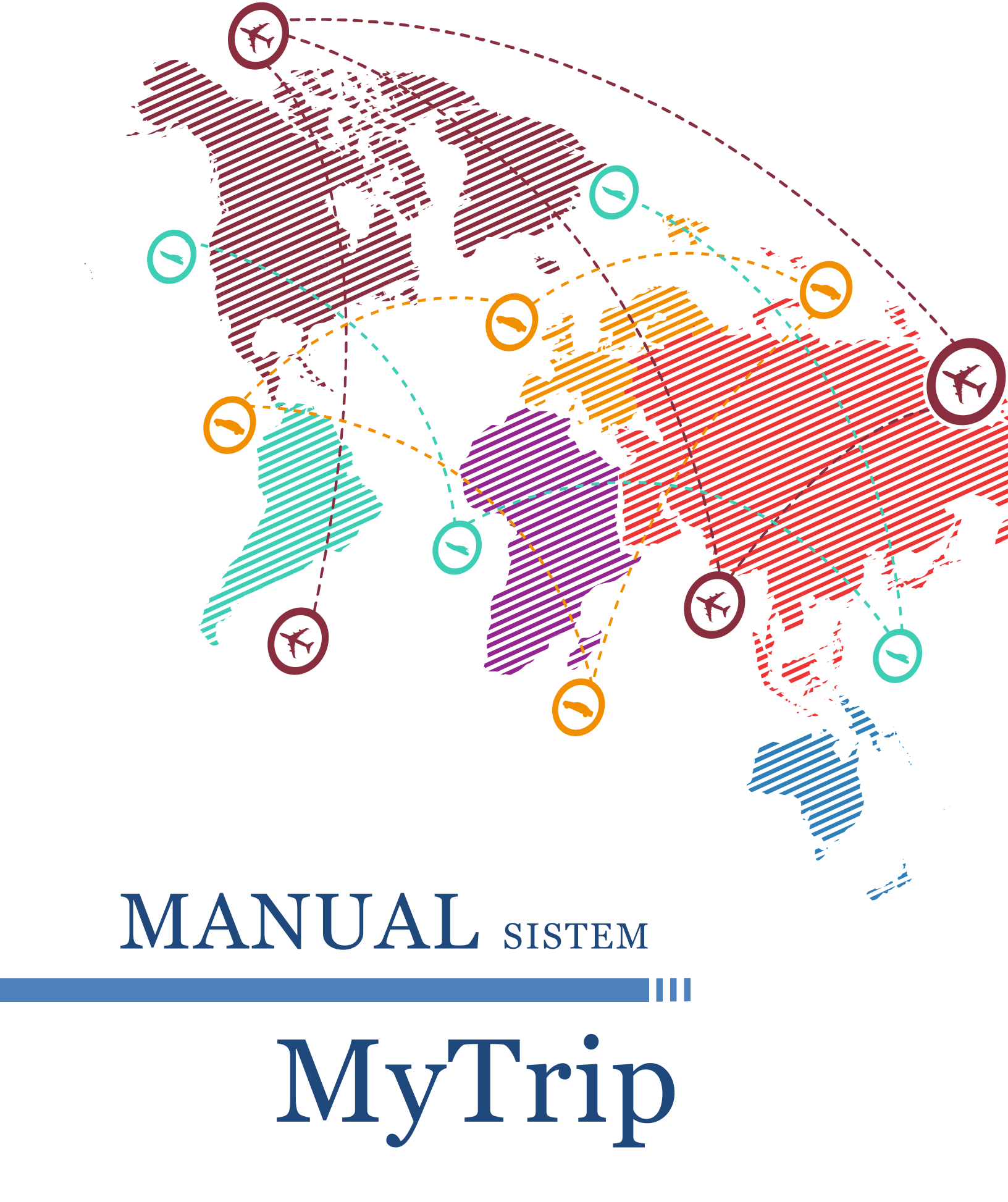

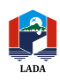

## 1.0 PENGENALAN

#### **1.1 TUJUAN**

Tujuan penyediaan Manual Pengguna ini adalah untuk membantu pengguna sistem untuk memahami proses kerja dan penggunaan bagi setiap modul yang terdapat di dalam sistem ini. Dokumentasi ini akan menerangkan dengan terperinci bagaimana sistem ini berfungsi dan memberi gambaran kepada pengguna bagaimana untuk menggunakan sistem ini dengan betul dan teratur. Manual ini dapat di jadikan panduan dan rujukan tentang penggunaan SISTEM My Trip.

#### **1.2 LATAR BELAKANG SISTEM**

Sistem ini adalah sebahagian daripada sistem yang dibangunkan secara dalaman di LADA dan hanya boleh dicapai oleh kakitangan LADA untuk memohon kelulusan ke Luar Negara atas urusan persendirian.

#### **1.3 OBJEKIF**

Sistem My Trip ini di bangunkan bertujuan untuk memudahkan pihak pengurusan BSMKP dalam mendapatkan rekod kakitangan ke Luar Negara atas urusan persendirian secara lebih sistematik . Disamping itu juga, lebih mudah untuk kakitangan mengetahui status permohonan mereka kerana setiap notifikasi akan dihantar melalui email setiap kakitangan yang memohon.

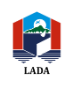

# 2.0 PROSES DAFTAR MASUK (LOGIN)

## 2.1 LOGIN KAKITANGAN LADA

Bagi membolehkan pengguna mendaftar masuk ke dalam sistem , sila masukan **E-mail** dan **Kata Laluan** di ruang yang disediakan , kemudian klik pada butang Login

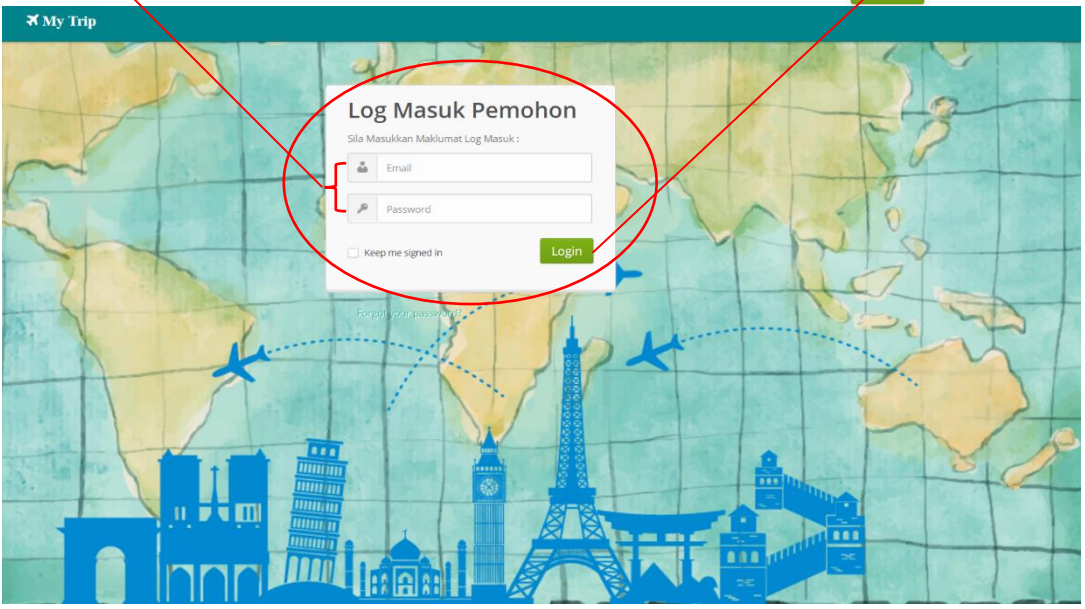

Sekiranya kakitangan baru pertama kali mendaftar masuk , kakitangan perlu mendaftar terlebih dahulu. <u>Klik disini untuk pendaftaran</u> dan masukkan **No.Kad Pengenalan** bagi memeriksa kewujudan pengguna.

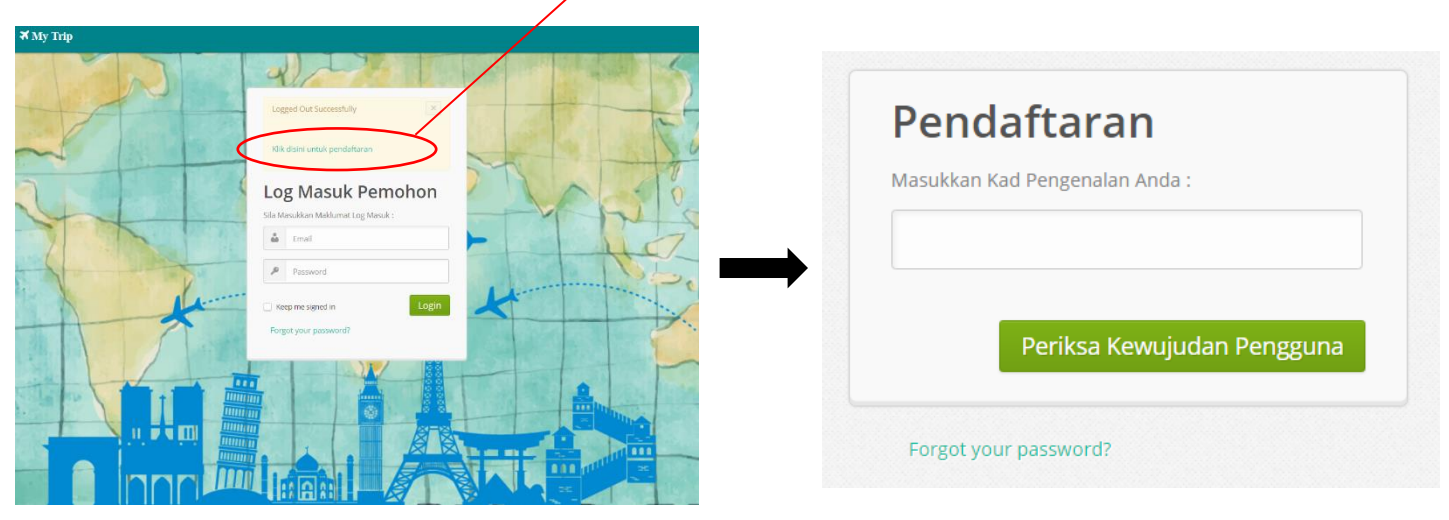

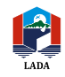

Isikan maklumat dibawah dan tekan butang Hantar . Kemudian kembali ke laman login untuk mendaftar masuk ke laman sistem My Trip.

| Masukkan Kad Pengenalan Anda :                                                                                             |         |                                     |                                                               |
|----------------------------------------------------------------------------------------------------|---------|-------------------------------------|---------------------------------------------------------------|
|                                                                                                    |         |                                     |                                                               |
|                                                                                                    |         |                                     |                                                               |
| Nama                                                                                                    |         |                                     |                                                               |
| Nurul Hidayah binti Shaari                                                                                                 |         | [                                   | Data yang diperole                                            |
| Jawatan                                                                                                    |         |                                     | berdasarkan                                                   |
| Penolong Pegawai Teknologi M                                                                                               | aklumat | _                                   | pengguna.                                                     |
| Email                                                                                                    |         |                                     |                                                               |
|                                                                                                    |         |                                     |                                                               |
| hidayah_shaari@lada.gov.my<br>Masukkan Maklumat Log Masuk :<br>Username                                                    |         |                                     |                                                               |
| hidayah_shaari@lada.gov.my<br>Masukkan Maklumat Log Masuk :<br>Username                                                    |         | Isi                                 | kan                                                           |
| hidayah_shaari@lada.gov.my<br>Masukkan Maklumat Log Masuk :<br>Username                                                    |         | Isi                                 | kan<br>ername dan                                             |
| hidayah_shaari@lada.gov.my<br>Masukkan Maklumat Log Masuk :<br>Username<br>Password                                        |         | Isi<br>uso<br>pa<br>me              | kan<br>ername dan<br>ssword<br>engikut                        |
| hidayah_shaari@lada.gov.my<br>Masukkan Maklumat Log Masuk :<br>Username<br>Password                                        |         | Isi<br>use<br>pa<br>me              | kan<br>ername dan<br>ssword<br>engikut<br>sesuaian            |
| hidayah_shaari@lada.gov.my Masukkan Maklumat Log Masuk : Username Password Email                                           |         | Isi<br>uso<br>pa<br>me<br>kes<br>pe | kan<br>ername dan<br>ssword<br>engikut<br>sesuaian<br>ngguna. |
| hidayah_shaari@lada.gov.my<br>Masukkan Maklumat Log Masuk :<br>Username<br>Password<br>Email<br>hidayah_shaari@lada.gov.my |         | Isi<br>uso<br>pa<br>kes<br>pe       | kan<br>ername dan<br>ssword<br>engikut<br>sesuaian<br>ngguna. |
| hidayah_shaari@lada.gov.my Masukkan Maklumat Log Masuk : Username  Password  Email hidayah_shaari@lada.gov.my Hantar       |         | Isi<br>uso<br>pa<br>me<br>ke<br>pe  | kan<br>ername dan<br>ssword<br>engikut<br>sesuaian<br>ngguna. |
| hidayah_shaari@lada.gov.my Masukkan Maklumat Log Masuk : Username  Password  Email hidayah_shaari@lada.gov.my Hantar       |         | Isi<br>uso<br>pa<br>me<br>ke:<br>pe | kan<br>ername dan<br>ssword<br>engikut<br>sesuaian<br>ngguna. |

### 2.2 PAPARAN UTAMA SISTEM My Trip

2.2.1 Paparan utama sistem ini menunjukan profile pengguna yang memaparkan data kakitangan yang mendaftar masuk.

| <b>∢</b> My Trip |                          | Search                                                          | ≜ hidayah@lada.gov.my ∞                 |
|------------------|--------------------------|-----------------------------------------------------------------|-----------------------------------------|
| Profile Permot   | nonan Semakan Pekeliling |                                                                 | ~~~~~~~~~~~~~~~~~~~~~~~~~~~~~~~~~~~~~~~ |
| Profile Penggun  | a                        |                                                                 | R V                                     |
| MAKLUMAT         |                          |                                                                 | J.                                      |
|                  | NAMA                     | Nurhidayah Binti Che Azelan                                     | S                                       |
|                  | JAWATAN                  | Penolong Pegawai Teknologi Maklumat (FA 29)                     | For                                     |
| 7                | BAHAGIAN / UNIT          | Bahagian Teknologi Maklumat Dan Penyelidikan (Seksyen Pembangur | nan Sistem )                            |
|                  | POSISI                   | Tetap                                                           |                                         |
| 4                | EMAIL                    | hidayah@lada.gov.my                                             |                                         |
|                  | NOMBOR GAJI              | L1298                                                           | P.                                      |
|                  | NO.K/P                   |                                                                 | العرا                                   |
|                  | NO.TEL (H/P) / PEJABAT   | 01114532392 / (Ext : 705)                                       | 28-20                                   |
|                  | TEMPOH PERKHIDMATAN      | Tidak Ditetapkan                                                |                                         |
|                  | WAKTU BEKERJA            | WP2                                                             |                                         |
|                  |                          | toget.                                                          |                                         |

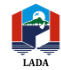

2.2.2 Klik pada Permohonan untuk mengisi borang permohonan ke Luar Negara atas urusan persendirian kemudian tekan butang HANTAR di bahagian bawah borang.

| ₩ My Trip                                         | Search ▲ hidayah@lada.gov.my →                                            |
|---------------------------------------------------|---------------------------------------------------------------------------|
| Profile Permohonan Semak                          | n Pekeliling                                                              |
| Borang Permohonan                                 |                                                                           |
| MAKLUMAT PEMOHON                                  |                                                                           |
| 1. Nama Pegawai                                   | Nurhidayah Binti Che Azelan                                               |
| 2. Jabatan                                        | Lembaga Pembangunan Langkawi                                              |
| 3. Bahagian / Unit                                | Bahagian Teknologi Maklumat Dan Penyelidikan / Seksyen Pembangunan Sistem |
| 4. Jawatan / Gred                                 | Penolong Pegawai Teknologi Maklumat / FA29                                |
| 5. No.Kad Pengenalan                              |                                                                           |
| 6. No.Pasport<br>Antarabangsa / Pas<br>Sempadan*  |                                                                           |
| ,<br>7. E-Mel                                     | hidayah@lada.gov.my                                                       |
| MAKLUMAT PERLINDUNGAN INSURANS                    |                                                                           |
| Pernah mengambil perlindungan insuran             | s pada tahun ini ? * OYa I Tidak                                          |
| MAKLUMAT PERJALANAN KE LUAR NEGARA                |                                                                           |
| 10. Tempoh Lawatan* Dari 1                        | 5-01-2018 Sehingga 15-01-2018                                             |
| 11. Negara Yang ALBAN<br>Dilawati* ALGER<br>ANGOL | STAN A<br>A<br>A<br>A                                                     |

2.2.3 Klik pada Pekeliling untuk paparan pekeliling yang berkaitan sebagai rujukan pengguna.

| 🛪 My Trip          |                    | Search                                                                   | ≜ hidayah@lada.gov.my ∞ |
|--------------------|--------------------|--------------------------------------------------------------------------|-------------------------|
| Profile Permohonan | Semakan Pekeliling | Pekeliling<br>Pekeliling Bil.3 Tahun 2012<br>Pekeliling Bil.1 Tahun 2014 |                         |

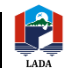

2.2.4 Klik pada semakan untuk menyemak senarai permohonan yang telah dibuat. Di ruang tindakan, pemohon juga boleh memapar ,memadam atau mencetak permohonan .

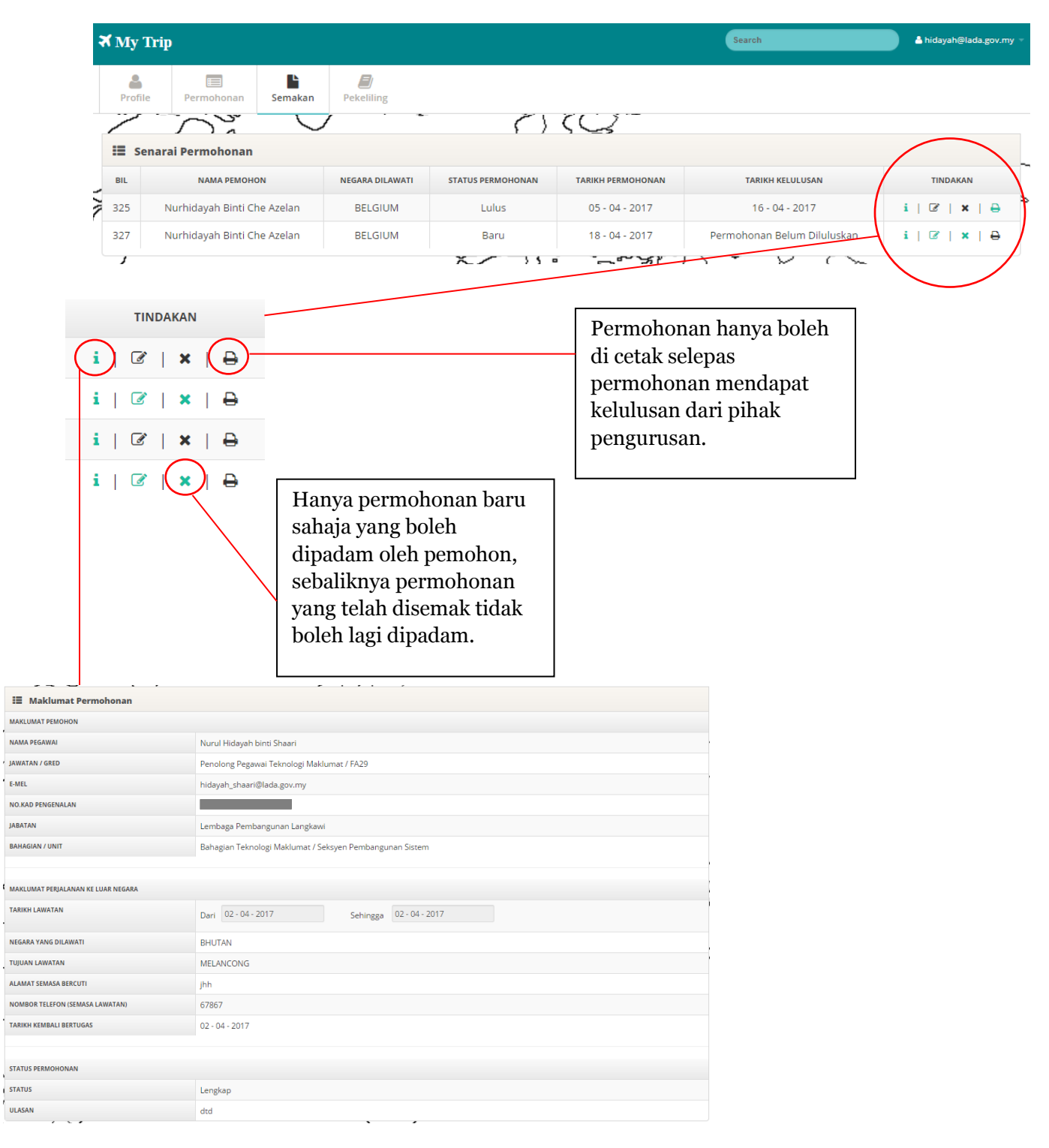

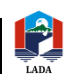

## 3.0 PROSES DAFTAR KELUAR (LOGOUT)

Di sebelah kanan bahagian atas sistem terdapat butang Ahidayah@lada.gov.my - . Klik butang dan pilih "Logout" untuk keluar dari sistem ini.

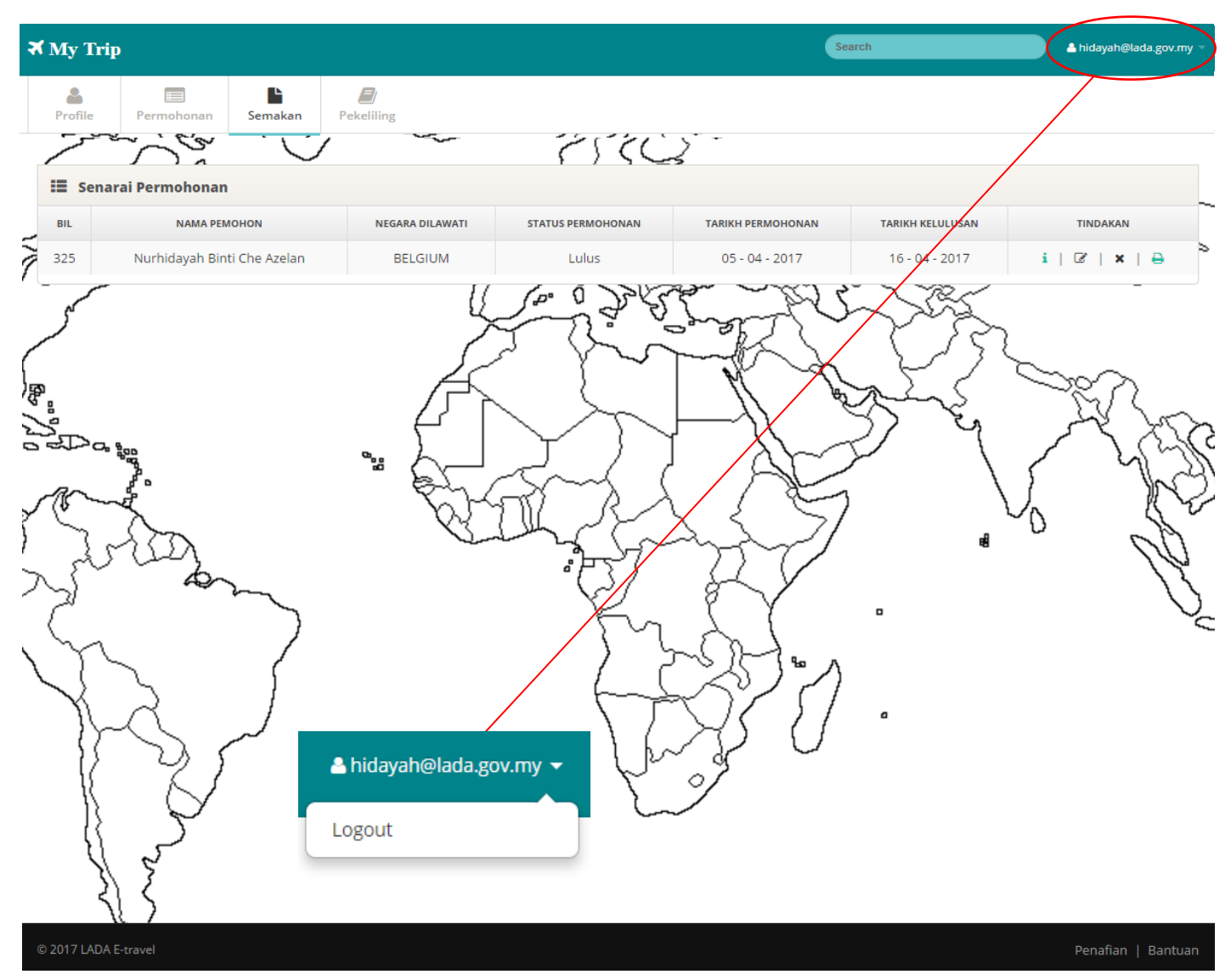

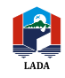

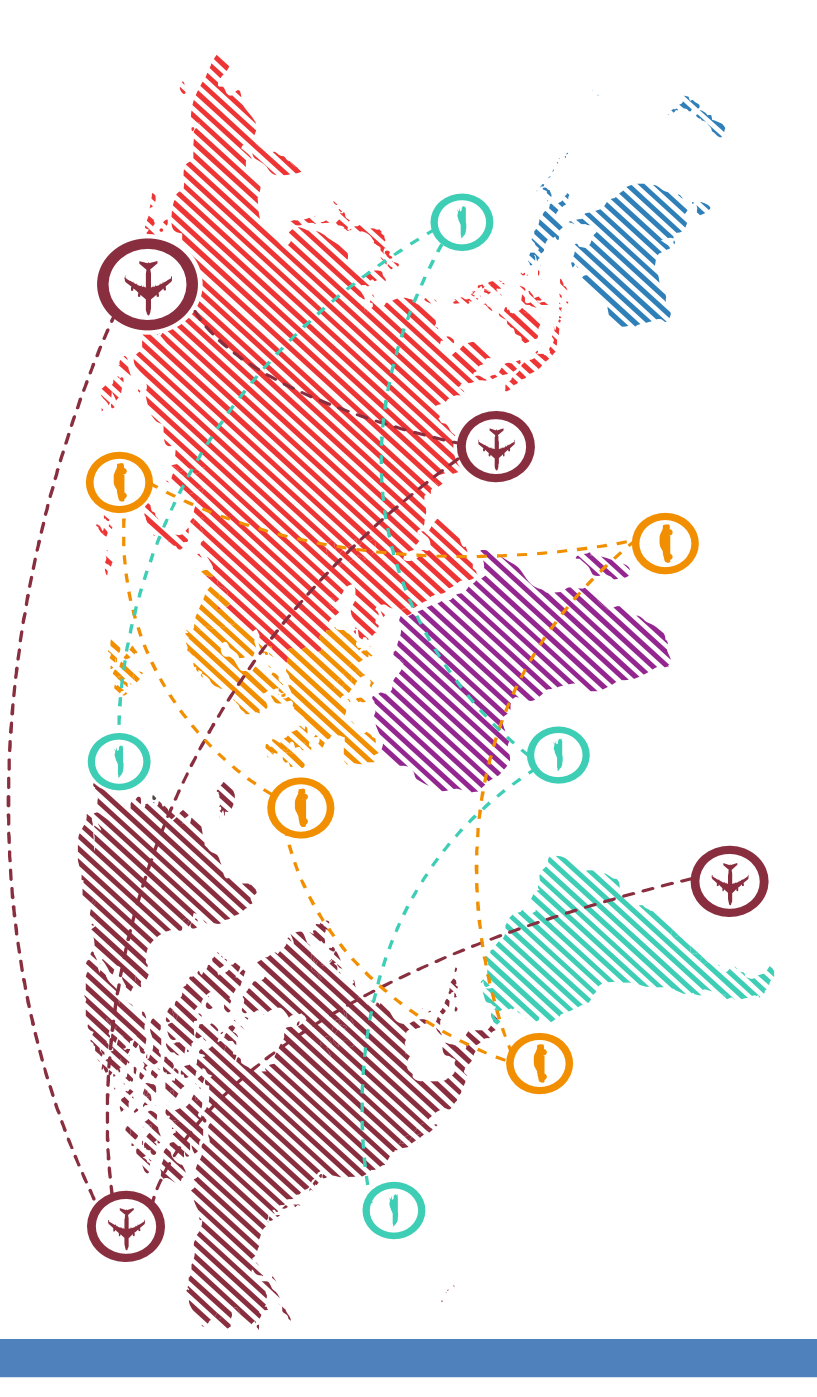

## Untuk Maklumat Lanjut Hubungi :

Bahagian Sumber Manusia dan Khidmat Pengurusan, Lembaga Pembangunan Langkawi Tingkat 3, Kompleks LADA, Peti Surat 60, Jalan Persiaran Putra, 07000 Langkawi Kedah D.A Tel:04-9600600 Fax:04-9600509

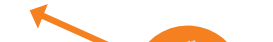